## **Create Parent Portal Account**

Go to the district website: <u>https://www.unionsd.net/focus/</u> Click on "Create Account" https://usd.focusschoolsoftware.com/focus/auth/

All fields with an asterisk must be filled out. The Parent/Guardian name and Email address must match what the district has on file.

| Parent Portal Registration       |                              |                                              |
|----------------------------------|------------------------------|----------------------------------------------|
|                                  |                              |                                              |
| Please enter your name exactly a | as it appears on your driver | 's license as well as a valid email address: |
| Parent/Guardian Firs             | st Name:                     | (Required)                                   |
| Parent/Guardian Las              | st Name:                     | (Required)                                   |
| Email Address:                   |                              | (Required)                                   |
| Create Password:                 |                              | (Minimum 8 characters)                       |
| Retype Password:                 |                              | (Required)                                   |
|                                  | □ Show Password              |                                              |
|                                  | l'm not a robot              | reCAPTCHA<br>Privacy - Terms                 |
|                                  | Submit                       |                                              |

After you click on submit, click on the button that says "I would like to ADD A CHILD who is already enrolled."

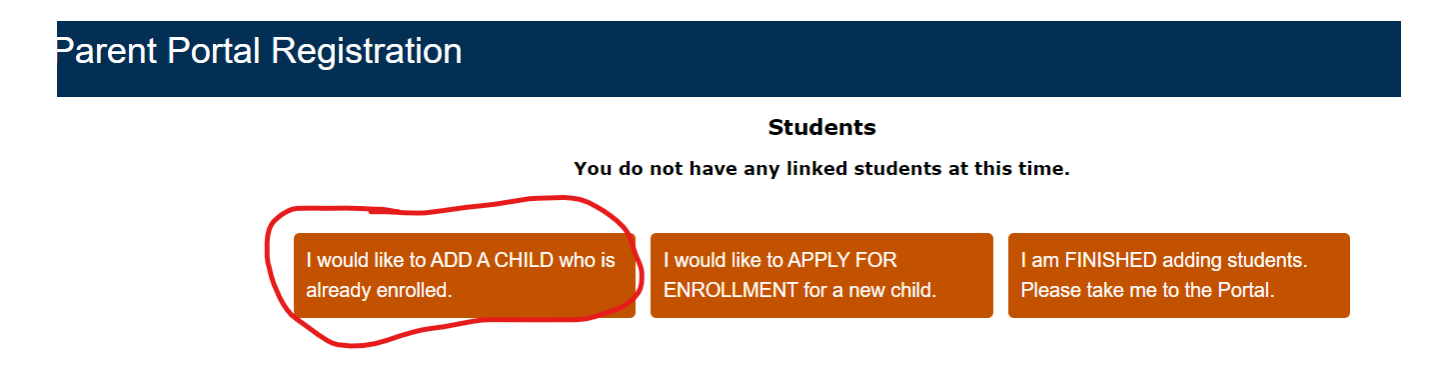

Enter your child's Birthdate and the Student ID (Lunch Number).

| Parent Portal Registration |                                          |                   |                |                    |   |            |  |  |
|----------------------------|------------------------------------------|-------------------|----------------|--------------------|---|------------|--|--|
|                            | Please enter your student's information: |                   |                |                    |   |            |  |  |
|                            | Student ID:                              |                   |                |                    |   | (Required) |  |  |
|                            | Student's Birthdate:                     | January 🗸         | 1 ~            | 2022               | ~ | (Required) |  |  |
|                            |                                          | I'm not a robot   | reCA<br>Privac | PTCHA<br>y - Terms |   |            |  |  |
|                            |                                          | Add Stude         | ent            |                    |   |            |  |  |
|                            | ſ                                        | Return to the Stu | dent listin    | a. 1               |   |            |  |  |

When you are finished adding your child(ren), click on the button "I am FINISHED adding students. Please take me to the Portal."

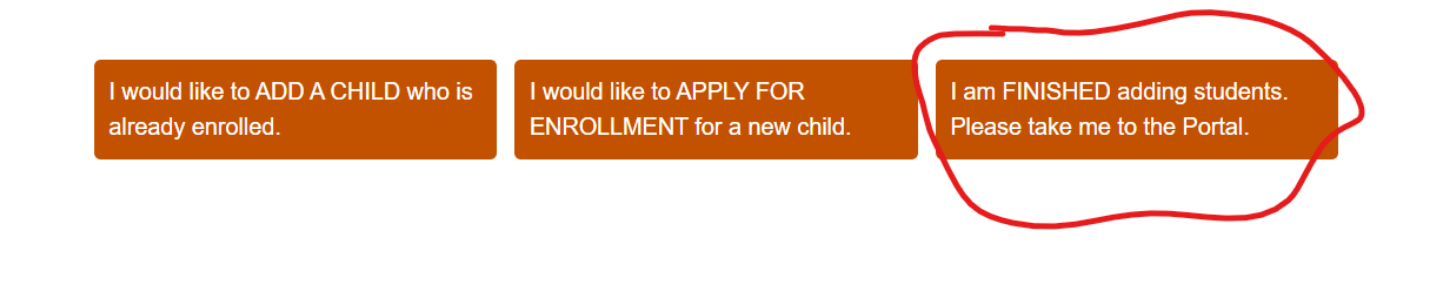